## Dépannage Micro Informatique - Windows Live Mail : exporter le carnet d'adresses complet (contacts + catégories)

## Windows Live Mail : exporter le carnet d'adresses complet (contacts + catégories)

Windows Live Mail permet l'exportation du carnet de contacts, mais les catégories créées sont totalement ignorées ce qui engendre un énorme travail pour tout remettre en forme. Voici une methode permettant de sauvegarder pour la réinstallation ou le transfert de son carnet de contacts à l'identique d'un PC à un autre donc avec bien entendu les Catégories en place.

1 – Configurer pour permettre l'affichage des Fichiers protégés du système d'exploitation

- Sous Win XP :
  - Dans l'explorateur de fichiers, cliquer sur le Menu « Outils->Options des dossiers...->Affichage-> » et décocher la case « Masquer les fichiers protégés du système d'exploitation »
- Sous Win 7 :
  - Dans l'explorateur de fichiers, cliquer sur le Menu « Organiser->Options des dossiers et de recherche >Affichage-> » et décocher la case « Masquer les fichiers protégés du système d'exploitation »
- 2 Aller dans le répertoire où sont les fichiers des contacts

• Sous Win XP :

 C:\Documents and Settings\Nom d'utilisateur\Local Settings\Application Data\Microsoft\Windows Live Contacts\{ebe6d5d8-abc8-4748-b2cc-63e2d8abaca2}\DBStore Si dans le dossier « \Windows Live Contacts\ » il y a plusieurs sous dossiers du type « \{ebe6d5d8-abc8-4748...... », il faut sélectionner le dernier.

- Sous Win 7 :
  - C:\Utilisateurs\Nom
     d'utilisateur\AppData\Local\Microsoft\Windows Live
     Contacts\{ca6799bb-f513-47a7-9c0b ed741f516189}\DBStore
     Si dans le dossier « \Windows Live Contacts\ » il y a
     plusieurs sous dossiers du type « \{ebe6d5d8-abc8 4748...... », il faut sélectionner le dernier.

3 – Copier sur une clé USB les fichiers présents dan \DBStore soit
:

- contacts.edb
- contact.pat
- dbstore.ini
- edb.chk

Windows Live Mail doit être fermé sinon la copie sera interdite.

4 – Réinstallation ou transfert sur un autre PC : aller dans le dossier des contacts comme indiqué au point 2 et y copier les fichiers de la clé USB (il vont remplacer ceux existants)

5 – Lancer Windows Live Mail pour s'assurer que tout est correct.

Vous devez retrouver votre carnet de contact avec les catégories tel qu'il était lors de la sauvegarde.

Voila c'est terminé, et en moins de 5 mn, on a retrouvé son carnet de contacts tel qu'auparavant.